# Tutorial: Manifestação de Interesse – Atribuição Online

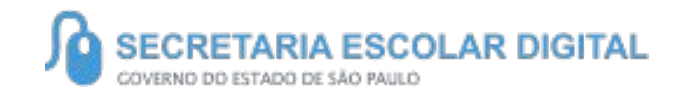

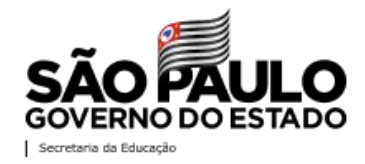

# INTRODUÇÃO

Neste material você irá aprender a manifestar interesse no saldo de aulas.

Os perfis que possuem acesso são:

• Professores

- Candidatos a contratação Banco de Talentos
- Candidatos a contratação Cadastro Emergencial

#### Pontos de atenção:

- A manifestação de interesse no saldo de aulas será realizada na Plataforma SED:
- https://sed.educacao.sp.gov.br/

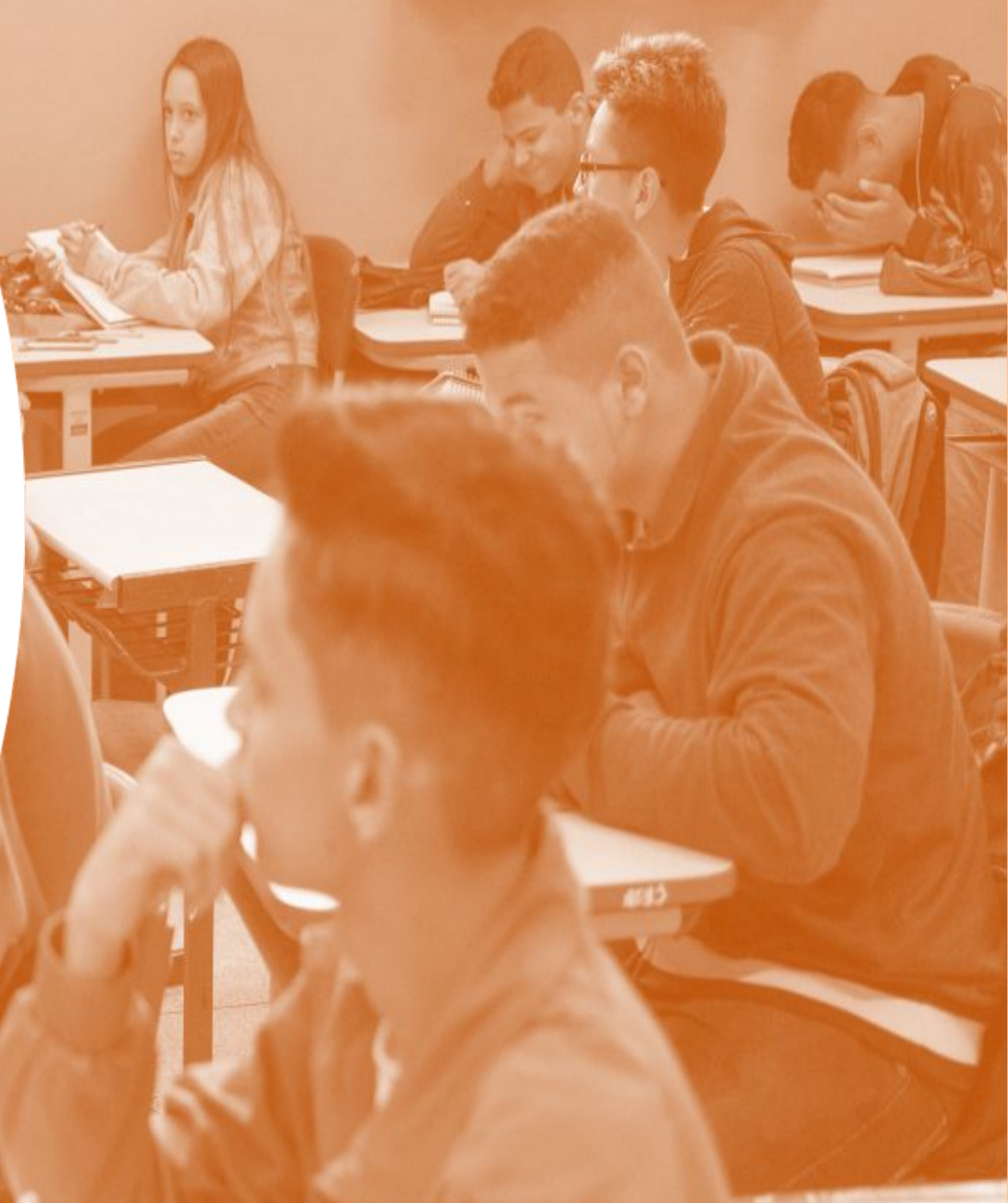

Para acessar a Secretaria Escolar Digital – SED, basta entrar em <u>https://sed.educacao.sp.gov.br/</u>, inserir nome de usuário e senha e em seguida clicar em Acessar.

**Ponto de Atenção:** No campo *nome de usuário* é necessário inserir o RG + dígitos do RG + UF (como mostra a imagem abaixo). No campo *senha* os docentes Efetivos, Estáveis, Contratados e Candidatos – Cadastro Emergencial deverão inserir a senha cadastrada no sistema; os Candidatos a Contratação – Banco de Talentos deverão inserir a mesma senha do login da plataforma *Banco de Talentos*.

#### Secretaria da educação do estado de são paulo Secretaria Escolar Digital

Bem-vindo à Secretaria Escolar Digital

Saiba mais sobre a Secretaria Escolar Digital

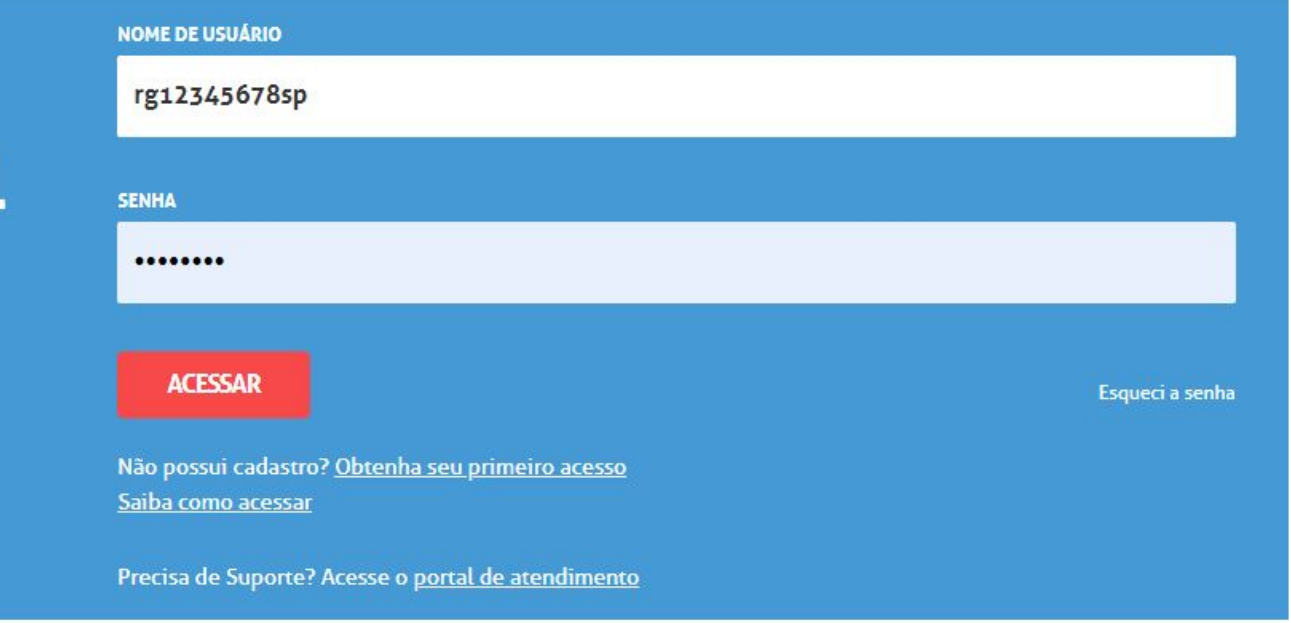

Em caso de esquecimento da senha, a mesma poderá ser recuperada da seguinte forma:

Clique em: Esqueci a senha

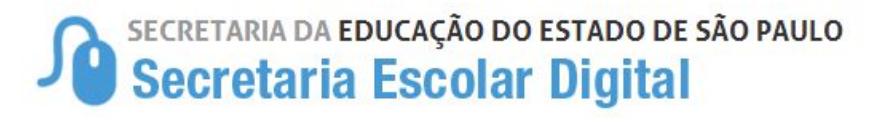

### Bem-vindo à Secretaria Escolar Digital

Saiba mais sobre a Secretaria Escolar Digital

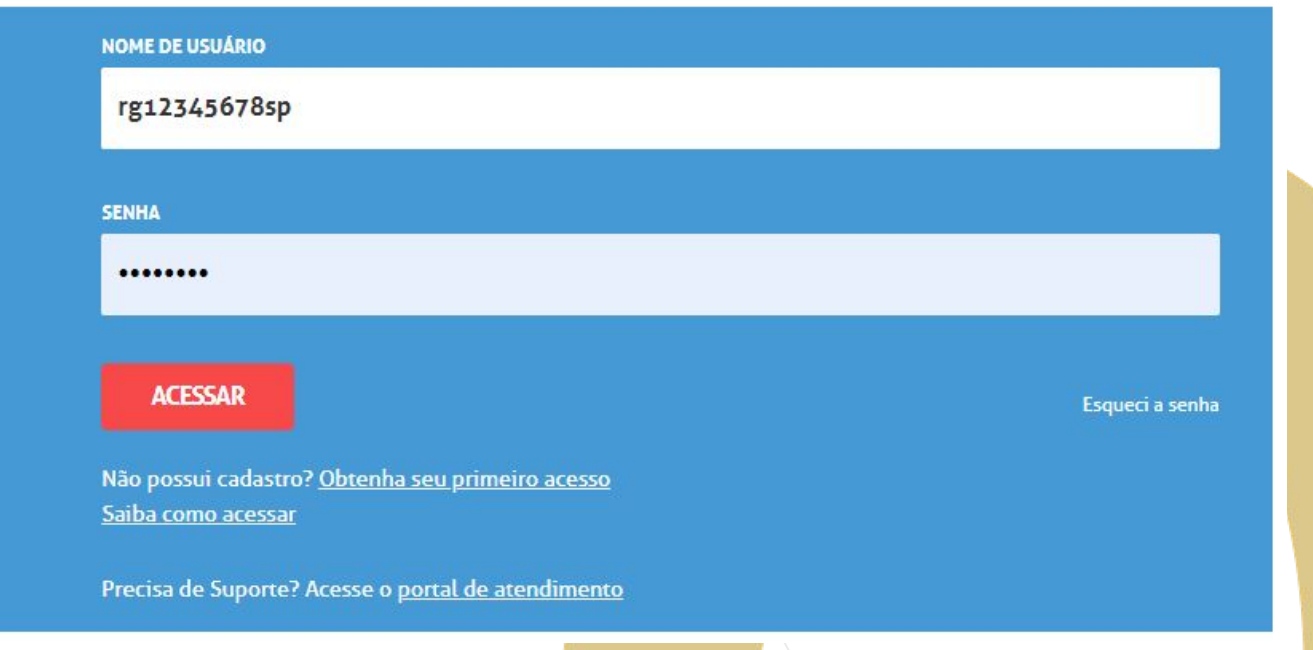

Em seguida selecione dentre as opções.

#### Ponto de Atenção:

- Professores que já possuem vínculo com a SEDUC deverão selecionar a opção Servidor da Rede Estadual;
- Candidatos a Contratação Banco de Talentos deverão selecionar *Candidatos Banco de Talentos.*

### Secretaria da Educação do Estado de São Paulo Secretaria Escolar Digital

### Esqueci a Senha

## Selecione quem você é: Selecione

#### Selecione

Aluno Escola Municipal, Particular, Federal ou Estadual Vinculada Prefeitura Municipal Candidato Banco de Talentos Responsável por Aluno Servidor da Rede Estadual Servidor de Outras Redes (municipal/privada/estadual-outras)

Para servidores que já possuem vínculo com a SEDUC, será necessário informar o CPF e a data de nascimento para efetuar a recuperação de senha.

### Esqueci a Senha

#### Ponto de Atenção:

- Um link de recuperação de senha será enviado ao e-mail cadastrado no sistema.
- Verifique a caixa de entrada de seu e-mail, acesse o link e crie uma senha nova.

| Selecione quem você é:                                                      |                      |
|-----------------------------------------------------------------------------|----------------------|
| Servidor da Rede Estadual                                                   | ~                    |
| Recuperação de senha de Servidor da Rede Estadual:<br>* Campos obrigatórios |                      |
| CPF *                                                                       | DATA DE NASCIMENTO * |
| 123.456.789-10                                                              | 01/01/2021           |
| ENVIAR                                                                      |                      |
|                                                                             |                      |

Para os Candidatos a Contratação – Banco de Talentos, será necessário informar apenas o CPF para efetuar a recuperação de senha.

#### Ponto de Atenção:

- Um link de recuperação de senha será enviado ao e-mail cadastrado no Banco de Talentos
- Verifique a caixa de entrada de seu e-mail, acesse o link e crie uma senha nova.

### Esqueci a Senha

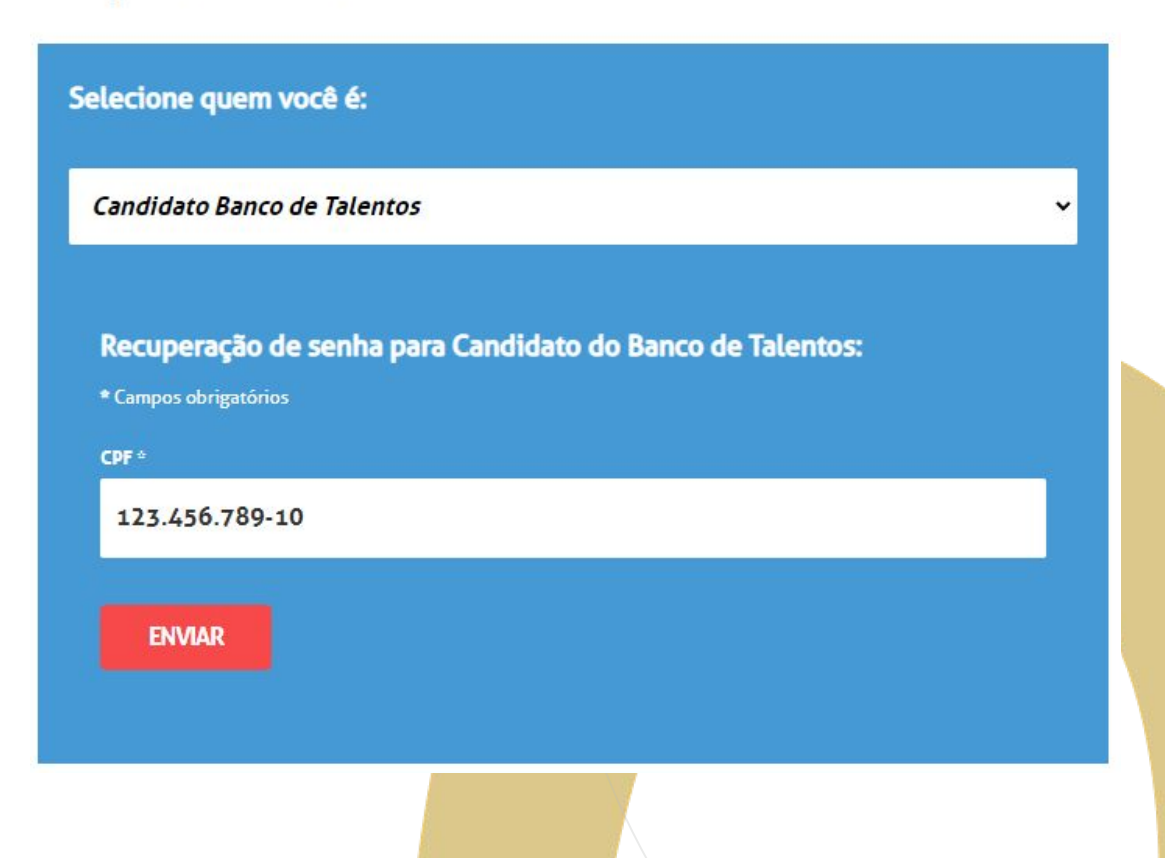

Após realizarem o login na SED, certifiquem-se se estão logados com os perfis corretos para a Manifestação de Interesse.

*Nota:* No canto superior direito é possível visualizar o perfil que está sendo utilizado. Se estiver com o perfil errado clique em *perfil* e selecione o perfil desejado.

#### Ponto de Atenção:

Os perfis habilitados a manifestar interesse são:

- *Professor;*
- Candidato Banco de Talentos;
- Candidato Inscrição Emergencial.

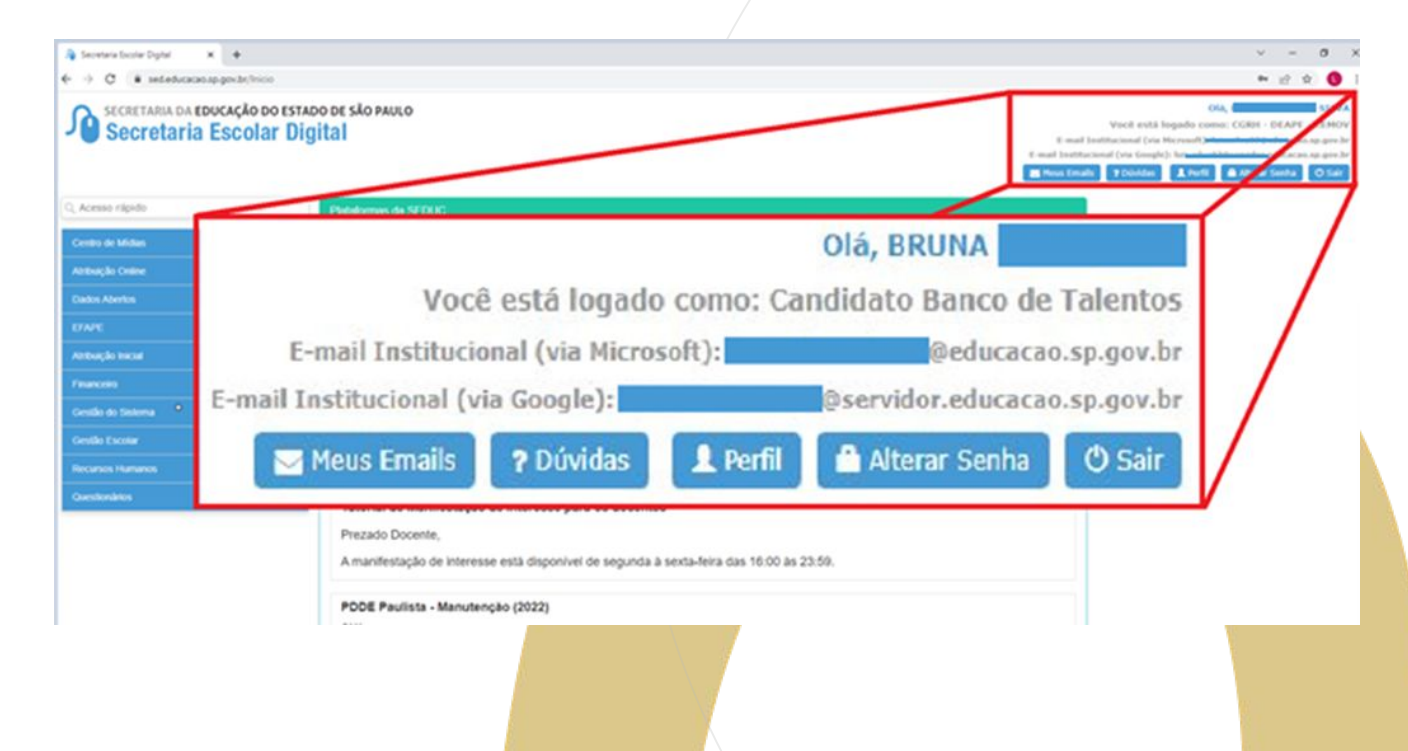

Os Docentes e Candidatos à Contratação poderão manifestar interesse no saldo de Classes e Aulas acessando o menu *Atribuição Online,* depois em, *Manifestação de Interesse*.

Secretaria da educação do estado de são paulo Secretaria Escolar Digital

| Acesso rápido                      | Plataformas d |
|------------------------------------|---------------|
| Atribuição Online                  | -             |
| Editar Manifestação                |               |
| Histórico de Atribuições Professor |               |
| Manifestação de Interesse          |               |
| Atribuição Inicial                 |               |
| Banco de Talentos                  | -             |
| Recursos Humanos                   | -             |

#### Ponto de Atenção:

 A manifestação de interesse está disponível de Segunda a Sexta feira das 16h00 às 23h59.

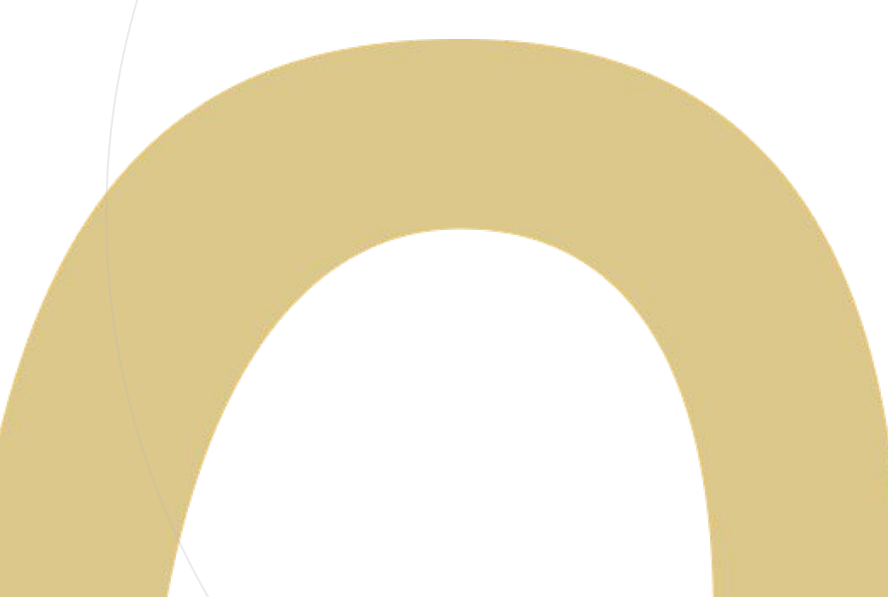

A funcionalidade dará as boas vindas à Atribuição Online.

#### Ponto de Atenção:

 Fique atento a todos os pop-ups que surgem na tela, leia com atenção as informações contidas neles.

#### Bem-Vindo à Atribuição Online

#### Olá, Professor!

Seja bem-vindo ao sistema de atribuição online de nossa Secretaria Escolar Digital. Aqui você poderá manifestar interesse em turmas com aulas vagas de escolas da rede estadual, indicar sua ordem de preferência e, caso seja classificado, ser atribuído sem sair de casa. Esse sistema tem por objetivo dar mais transparência e facilitar o processo de atribuição para você professor.

Lembramos que não será possível desistir de uma atribuição após o término da data base para esta fase de atribuição. Manifeste interesse apenas naquelas turmas que você realmente tem interesse.

Para continuar, selecione o DI com o qual você deseja atribuir novas aulas.

Caso tenha qualquer dúvida, clique para acessar o tutorial de manifestação de interesse . Forte abraço!

Fechar

Apos ler atentamente o *pop-up*, selecione o vínculo que deseja utilizar para manifestar interesse clicando no ícone na coluna *Selecione*.

12

### Manifestação de Interesse

| 8                      |     |                     |     |     |     |    |          |                   |   | scolher Colunas 📕 Imprimir 🗮 Ge | arar Excel          |
|------------------------|-----|---------------------|-----|-----|-----|----|----------|-------------------|---|---------------------------------|---------------------|
| Mostrar 10 👻 registros |     |                     |     |     |     |    |          |                   |   | Fil                             | ro                  |
| Diretoria              | ЦЦ. | UA de Classificação | ţţ. | CPF | lt. | RG | lt di lî | Categoria         | 4 | Disciplina de Concurso          | Lî Selecione        |
| CENTRO OESTE           |     | -                   |     |     |     |    |          | Banco de Talentos |   | 2                               | 0                   |
| Registros 1 a 1 de 1   |     |                     |     |     |     |    |          |                   |   |                                 | Anterior 1 Seguinte |
|                        |     |                     |     |     |     |    |          |                   |   |                                 |                     |
|                        |     |                     |     |     |     |    |          |                   |   |                                 |                     |
|                        |     |                     |     |     |     |    |          |                   |   |                                 |                     |
|                        |     |                     |     |     |     |    |          |                   |   |                                 |                     |
|                        |     |                     |     |     |     |    |          |                   |   |                                 |                     |

Em seguida selecione a Carga Horária máxima de aulas que deseja.

| Qual o n | náximo de aulas c | que <mark>você</mark> des | eja ser atribu | uído? |  |
|----------|-------------------|---------------------------|----------------|-------|--|
|          | Carga Horária I   | Vláxima:                  | Selecione 🕶    |       |  |
|          |                   |                           |                |       |  |

#### Ponto de Atenção:

 O mínimo exigido para celebração de contrato é 19 aulas.

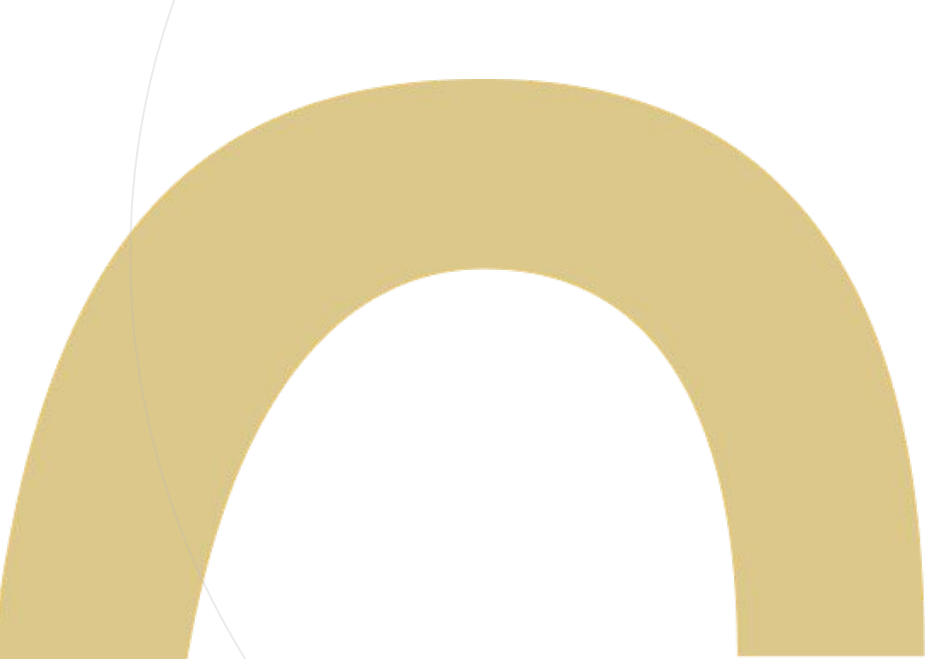

Selecionada a carga horária máxima pretendida, deverá ser informado se deseja ter aulas atribuídas em mais de uma Unidade Escolar.

#### Ponto de Atenção:

- A informação prestada neste campo servirá apenas como um guia para a Comissão de Atribuição no momento em que for realizar a atribuição das aulas que o docente/candidato manifestou interesse.
- Mesmo colocando uma escola, o docente/candidato poderá manifestar interesse eu mais de uma Unidade Escolar.

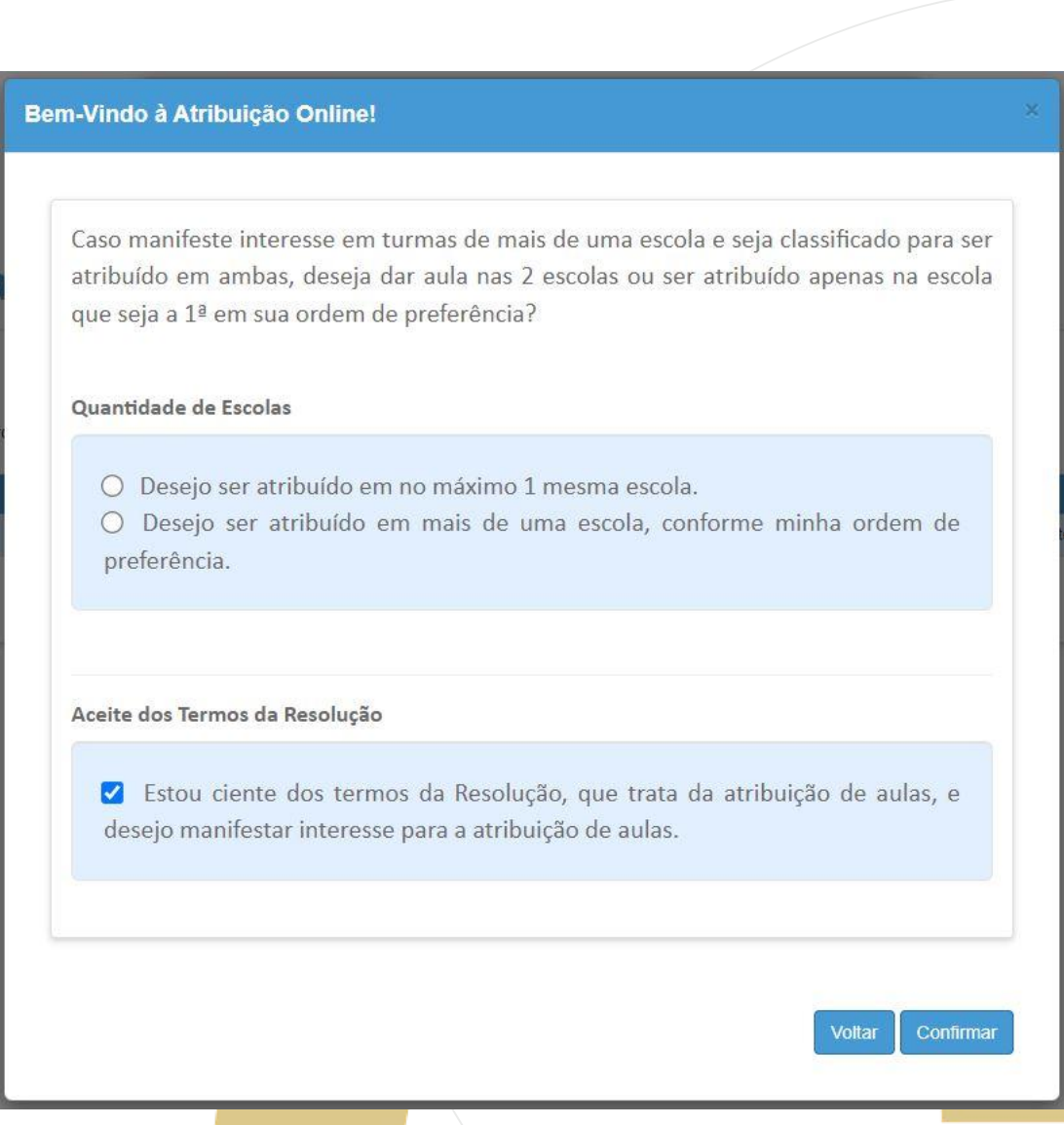

Na tela de manifestação será possível visualizar os dados e, se necessário, atualizar o contato de telefone.

### Manifestar Interesse Saldo de Aulas

| Dados do servidor    |                   |
|----------------------|-------------------|
| Nome:                | BRUNA             |
| Telefone(s):         | Atualizar         |
| Diretoria:           | : CENTRO OESTE    |
| UA de Classificação: |                   |
| CPF:                 |                   |
| RG:                  |                   |
| DI:                  |                   |
| Categoria:           | Banco de Talentos |
|                      |                   |

Após confirmar os dados, na mesma tela na parte interior estará a área de pesquisa, onde o docente/candidato terá acesso ao saldo de aulas disponível para manifestação de interesse.

#### Ponto de Atenção:

PASSO A PASSO

• <u>Docente Contratado e Candidato à Contratação – Banco de Talentos:</u> poderão manifestar interesse em *qualquer Diretoria de Ensino* da SEDUC.

16

• <u>Candidato à Contratação – Cadastro Emergencial</u>só poderá manifestar <u>onde realizou a inscrição</u> de Cadastro Emergencial.

| Pesquisa                                 |                    |
|------------------------------------------|--------------------|
| Diretoria:                               | CENTRO OESTE -     |
| Escola:                                  | Selecione •        |
| Semestre:                                | Selecioné •        |
| Disciplina:                              | E Selecione        |
| Data do último processamento: 10/03/2022 |                    |
|                                          | Voltar Q Pesquisar |
|                                          |                    |
|                                          |                    |

Tipo de

Ensino

Se o sistema apresentar a mensagem: "Nenhum registro encontrado!" quando realizar a pesquisa, significa que na Unidade Escolar selecionada não existe saldo de aulas disponível para manifestação de interesse.

Semestre

Turno

|                  |           | 2.114                    | a postava se se al   |                  |                                                 | (1) B                         |                             |                                    |          |
|------------------|-----------|--------------------------|----------------------|------------------|-------------------------------------------------|-------------------------------|-----------------------------|------------------------------------|----------|
| le<br>as         |           | E                        | scola:               | SARRION          | MONSENHOR                                       | •                             |                             |                                    |          |
|                  |           | Sem                      | estre:               | ANUAL 🔻          |                                                 |                               |                             |                                    |          |
|                  |           | Disci                    | plina:               | 🔳 Selec          | cione                                           |                               |                             |                                    |          |
|                  |           |                          |                      |                  |                                                 |                               |                             |                                    |          |
|                  |           |                          |                      |                  |                                                 |                               |                             |                                    |          |
|                  |           |                          |                      | ĺ                | ≣ Escolher Colunas                              | s 🔒 Imprimir                  | Gerar Excel                 | Gerar P                            | DF       |
| na <sup>‡†</sup> | Subst. If | Observação <sup>1†</sup> | Qtde. Au<br>(Presenc | ılas lî<br>cial) | ≣ Escolher Colunas<br>Qtde. Aulas<br>(Expansão) | 6 ■ Imprimir<br>11 Horário 11 | Gerar Excel Total I↑ Prof®s | Gerar P<br>Manifestar<br>Interesse | DF<br>Lt |

Selecione Interesse

Disciplina

22

Escola

Nada para mostrar

#### Ponto de Atenção:

 Não é necessário selecionar uma Unidade Escolar específica na pesquisa. Deixando o campo em branco será possível manifestar interesse em todas as Umidades Escolares daquela Diretoria de Ensino.

| elecione Intere                          | esse                                       |                        |                    |                         |                     |           | Discipli     | ina: 🔳 Se                      | elecione                    |                                            |                            |                         |
|------------------------------------------|--------------------------------------------|------------------------|--------------------|-------------------------|---------------------|-----------|--------------|--------------------------------|-----------------------------|--------------------------------------------|----------------------------|-------------------------|
| X                                        |                                            |                        |                    |                         |                     |           |              |                                | Escolher Colunas            | 🖨 Imprimir 🛛 🗮 C                           | Gerar Excel                | Gerar PD                |
| Escola <sup>11</sup>                     | Disciplina <sup>1†</sup>                   | Semestre <sup>11</sup> | Tumo <sup>11</sup> | Tipo de 11<br>Ensino    | Turma <sup>1†</sup> | Subst. It | Observação 👫 | Qtde. Aulas 1)<br>(Presencial) | Qtde. Aulas 🎝<br>(Expansão) | Horário <sup>L</sup>                       | Total <b>↓</b> ₹<br>Prof⁰s | Manifestar<br>Interesse |
|                                          | Aspectos socioculturais da<br>alimentação  | 1° SEMESTRE            | MANHA              | ITINERÁRIO<br>FORMATIVO | 0 A                 |           |              | 2                              | 0                           |                                            | 2                          |                         |
| JOAO XXIII Q                             | Oficina de Produção<br>textual e oralidade | 1° SEMESTRE            | MANHA              | ITINERÁRIO<br>FORMATIVO | 0 H                 |           |              | 2                              | 0                           |                                            | 1                          |                         |
| MARIA EUGENIA<br>MARTINS<br>PROFESSORA Q | Oficina de Produção<br>textual e oralidade | 1° SEMESTRE            | MANHA              | ITINERÁRIO<br>FORMATIVO | 0 A                 | ٩         |              | 2                              | 0                           | Ter : 11:05 - 11:50<br>Ter : 11:50 - 12:35 | 1                          |                         |
| ALBERTO LEVY                             | Reflexões sobre o poder:                   | 1° SEMESTRE            | NOITE              | ITINERÁRIO              | 0 E                 |           |              | _1                             | 1                           |                                            | -                          |                         |

CENTRO OESTE -

Selecione ... •

1º SEMESTRE -

Diretoria:

Escola:

Semestre:

Como vimos na tela anterior, não é necessário selecionar a Unidade Escolar para manifestar interesse, porém é necessário indicar o período anual, veja:

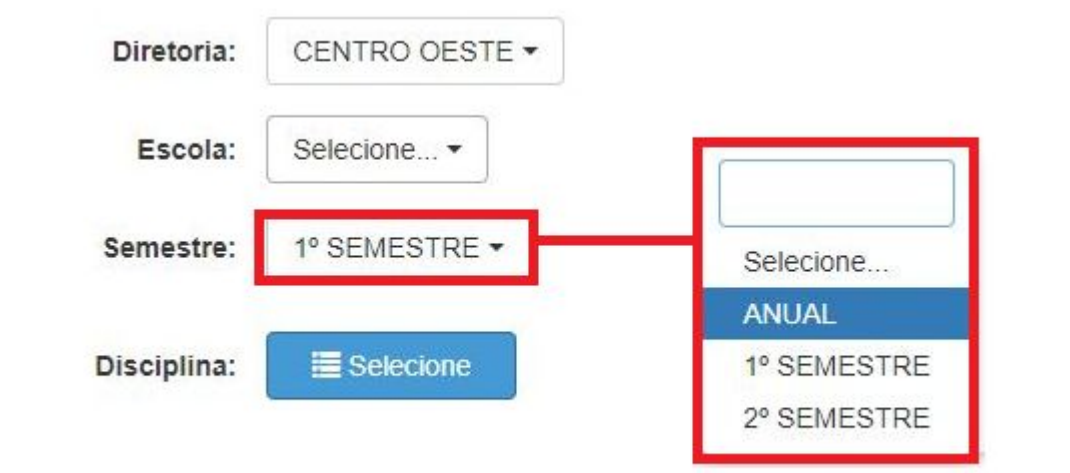

#### Ponto de Atenção:

- Anual: Manifesta interesse nas disciplinas da Formação Geral Básica.
- 1º e 2º Semestre: Manifesta interesse nos Itinerários Formativos – IFs. Apesar de serem semestrais, a atribuição é para os dois semestres, ou seja, ao selecionar o primeiro semestre, terá que, necessariamente, selecionar o componente do segundo semestre.

Na tela de manifestação de interesse o Docentes/ Candidatos selecionam as turmas que desejam.

Não há limite de manifestação de interesse. Orientamos que os

interessados sempre

manifestem além da

carga horária

PASSO A PASSO

pretendida, considerando que o fato de manifestar interesse não garante a atribuição.

| Selecione Interes                                            | se                       |                        |                     |                                                                     |                     |                      |                          |                                |                              |                     |                       |                            |
|--------------------------------------------------------------|--------------------------|------------------------|---------------------|---------------------------------------------------------------------|---------------------|----------------------|--------------------------|--------------------------------|------------------------------|---------------------|-----------------------|----------------------------|
| x                                                            |                          |                        |                     |                                                                     |                     |                      |                          | E                              | scolher Colunas              | 🖨 Imprimir 🛛 🗄      | Gerar Excel           | Gerar PDF                  |
| Escola 👫                                                     | Disciplina <sup>‡†</sup> | Semestre <sup>11</sup> | Turno <sup>‡†</sup> | Tipo de Ensino 👫                                                    | Turma <sup>‡†</sup> | Subst. <sup>11</sup> | Observação <sup>‡†</sup> | Qtde. Aulas 11<br>(Presencial) | Qtde. Aulas ↓†<br>(Expansão) | Horário             | 11 Total 11<br>Prof®s | Manifestar 11<br>Interesse |
| ADOLFO GORDO<br>SENADOR Q                                    | TECNOLOGIA<br>E INOVACAO | ANUAL                  | MANHA               | ENSINO MEDIO                                                        | 3 C                 |                      |                          | 1                              | 0                            |                     | 3                     |                            |
| ADOLFO GORDO<br>SENADOR Q                                    | TECNOLOGIA<br>E INOVACAO | ANUAL                  | MANHA               | ENSINO MEDIO                                                        | 3 E                 |                      |                          | 1                              | 0                            |                     | 4                     |                            |
| ADOLFO GORDO<br>SENADOR Q                                    | TECNOLOGIA<br>E INOVACAO | ANUAL                  | MANHA               | NOVO ENSINO MÉDIO                                                   | 2 A                 |                      |                          | 1                              | 0                            |                     | 3                     | × 💟                        |
| ADOLFO GORDO<br>SENADOR Q                                    | SOCIOLOGIA               | ANUAL                  | MANHA               | NOVO ENSINO MÉDIO                                                   | 1 A                 | a                    |                          | 2                              | 0                            |                     | 1                     |                            |
| ADOLFO GORDO<br>SENADOR Q                                    | SOCIOLOGIA               | ANUAL                  | MANHA               | NOVO ENSINO MÉDIO                                                   | 1 B                 | ٩                    |                          | 2                              | 0                            |                     | 1                     |                            |
| ADOLFO GORDO<br>SENADOR Q                                    | TECNOLOGIA<br>E INOVACAO | ANUAL                  | MANHA               | NOVO ENSINO MÉDIO                                                   | 1 B                 |                      |                          | 1                              | 0                            |                     | 3                     |                            |
| ADOLFO GORDO<br>SENADOR Q                                    | SOCIOLOGIA               | ANUAL                  | MANHA               | NOVO ENSINO MÉDIO                                                   | 1 C                 | ٩                    |                          | 2                              | 0                            |                     | 1                     |                            |
| ADOLFO GORDO<br>SENADOR Q                                    | TECNOLOGIA<br>E INOVACAO | ANUAL                  | TARDE               | EXPANSÃO NOVO EM                                                    | 0 D1                |                      |                          | 1                              | 0                            |                     | 3                     |                            |
| ALBERTO LEVY<br>PROFESSOR Q                                  | PROJETO DE<br>VIDA       | ANUAL                  | TARDE               | EXPANSÃO NOVO EM                                                    | 0 E                 |                      |                          | 2                              | 0                            |                     | 5                     |                            |
| ALBERTO LEVY<br>PROFESSOR Q                                  | PROJETO DE<br>VIDA       | ANUAL                  | TARDE               | EXPANSÃO NOVO EM                                                    | 0 B1                |                      |                          | 2                              | 0                            |                     | 5                     |                            |
| ANA ROSA DE ARAUJO<br>DONA Q                                 | ELETIVAS                 | ANUAL                  | TARDE               | ENSINO FUNDAMENTAL<br>DE 9 ANOS                                     | 9 B                 |                      |                          | 2                              | 0                            |                     | 2                     |                            |
| ANA ROSA DE ARAUJO<br>DONA Q                                 | ELETIVAS                 | ANUAL                  | TARDE               | ENSINO FUNDAMENTAL<br>DE 9 ANOS                                     | 9 C                 |                      |                          | 2                              | 0                            |                     | 2                     |                            |
| AUGUSTO DO AMARAL<br>DEPUTADO Q                              | TECNOLOGIA<br>E INOVACAO | ANUAL                  | MANHA               | ENSINO FUNDAMENTAL<br>DE 9 ANOS                                     | 7 A                 |                      |                          | 1                              | 0                            | Qui : 11:05 - 11:50 | 2                     |                            |
| EMILIANO AUGUSTO<br>CAVALCANTI DE<br>ALBUQUERQUE E<br>MELO Q | ELETIVAS                 | ANUAL                  | MANHA               | NOVO ENSINO MÉDIO<br>COM HABILITAÇÃO<br>PROFISSIONAL (NOVO-<br>TEC) | 2 C                 |                      |                          | 2                              | 0                            |                     | 3                     |                            |
| JOAO XXIII Q                                                 | ELETIVAS                 | ANUAL                  | TARDE               | EXPANSÃO NOVO EM                                                    | 0 A                 | Q                    |                          | 2                              | 0                            |                     | 3                     |                            |

Depois de selecionar as turmas e salvar, a tela de ordem de preferência irá aparecer.

#### Ponto de Atenção:

- Nessa tela será possível organizar quais as turmas o docente/candidato tem preferência; isso irá auxiliar na hora da Atribuição.
- A manifestação só estará salva após finalizar esse procedimento clicando em Salvar.

| e deseja mai               | nifestar interesse                                                                                                    | nessas turma(s                                                                                                    | )/disciplina(                                                                                                    | s)? Caso cont                                                                                                    | firme, voo                                                                                                    | ê terá ate                                                                                                    | é as <b>22:00</b> hora                                                                                                    | as para excluir                                                                                                    | essa ma                                                                                                    | nifestaçã                                                                                                    | o ou alter                                                                                                    | ar a ordem                                                                                                    |
|----------------------------|----------------------------------------------------------------------------------------------------|----------------------------------------------------------------------------------------------------|----------------------------------------------------------------------------------------------------|----------------------------------------------------------------------------------------------------|----------------------------------------------------------------------------------------------------|----------------------------------------------------------------------------------------------------|----------------------------------------------------------------------------------------------------|----------------------------------------------------------------------------------------------------|----------------------------------------------------------------------------------------------------|----------------------------------------------------------------------------------------------------|----------------------------------------------------------------------------------------------------|----------------------------------------------------------------------------------------------------|
| turma(s) qu                | e você manifesto                                                                                                    | u interesse. Se                                                                                                    | desejar, alte                                                                                                    | ere a sua ord <mark>e</mark>                                                                                                    | m de pre                                                                                                    | ferência (                                                                                                    | das turmas. Se                                                                                                    | guiremos sua                                                                                                    | ordem de                                                                                                    | preferêr                                                                                                    | ncia para                                                                                                    | realizar a                                                                                                    |
| em consider                | açao a classifica                                                                                                    | çao para atribui                                                                                                    | çao.                                                                                                    |                                                                                                    |                                                                                                    |                                                                                                    |                                                                                                    |                                                                                                    |                                                                                                    |                                                                                                    |                                                                                                    |                                                                                                    |
|                            |                                                                                                    |                                                                                                    |                                                                                                    |                                                                                                    |                                                                                                    | Escolh                                                                                                    | er Colunas                                                                                                    | 🖨 Imprimir                                                                                                    | III Gera                                                                                                    | ar Excel                                                                                                    | 🕒 Ge                                                                                                    | rar PDF                                                                                                    |
| Escola <sup>1†</sup>       | Disciplina <sup>‡†</sup>                                                                                                    | Semestre <sup>11</sup>                                                                                                    | Turno <sup>‡†</sup>                                                                                                    | Tipo de 11<br>Ensino                                                                                                    | Turma                                                                                                    | Subst.                                                                                                    | Qtde. Aulas<br>(Presencial)                                                                                                    | Qtde. Aulas<br>(Expansão)                                                                                                    | Total<br>Prof <sup>e</sup> s                                                                                                    | Subir                                                                                                    | Descer                                                                                                    | Excluir                                                                                                    |
| ADOLFO<br>GORDO<br>SENADOR | TECNOLOGIA<br>E INOVACAO                                                                                                    | ANUAL                                                                                                    | MANHA                                                                                                    | ENSINO<br>MEDIO                                                                                                    | 3 C                                                                                                    |                                                                                                    | 1                                                                                                    | 0                                                                                                    | -                                                                                                    | ÷                                                                                                    |                                                                                                    | ÷                                                                                                    |
| ADOLFO<br>GORDO<br>SENADOR | TECNOLOGIA<br>E INOVACAO                                                                                                    | ANUAL                                                                                                    | MANHA                                                                                                    | ENSINO<br>MEDIO                                                                                                    | 3 E                                                                                                    |                                                                                                    | 1                                                                                                    | 0                                                                                                    | 12                                                                                                    | t                                                                                                    | +                                                                                                    | â                                                                                                    |
| ADOLFO<br>GORDO<br>SENADOR | TECNOLOGIA<br>E INOVACAO                                                                                                    | ANUAL                                                                                                    | MANHA                                                                                                    | NOVO<br>ENSINO<br>MÉDIO                                                                                                    | 2 A                                                                                                    |                                                                                                    | 1                                                                                                    | 0                                                                                                    | -                                                                                                    | +                                                                                                    | t                                                                                                    | â                                                                                                    |
|                            |                                                                                                    |                                                                                                    |                                                                                                    |                                                                                                    |                                                                                                    |                                                                                                    |                                                                                                    |                                                                                                    |                                                                                                    |                                                                                                    |                                                                                                    |                                                                                                    |
|                            | e deseja ma<br>turma(s) qu<br>em consider<br>Escola <sup>11</sup><br>ADOLFO<br>GORDO<br>SENADOR<br>ADOLFO<br>GORDO<br>SENADOR<br>ADOLFO<br>GORDO<br>SENADOR | e deseja manifestar interesse<br>turma(s) que você manifesto<br>em consideração a classifica<br><mark>ADOLFO<br/>GORDO<br/>SENADOR</mark><br>ADOLFO<br>GORDO<br>SENADOR<br>ADOLFO<br>GORDO<br>SENADOR<br>ADOLFO<br>GORDO<br>SENADOR<br>TECNOLOGIA<br>E INOVACAO | e deseja manifestar interesse nessas turma(s)<br>turma(s) que você manifestou interesse. Se<br>em consideração a classificação para atribuia<br>ADOLFO<br>GORDO<br>SENADOR<br>ADOLFO<br>GORDO<br>SENADOR<br>ADOLFO<br>GORDO<br>SENADOR<br>TECNOLOGIA<br>E INOVACAO<br>SENADOR<br>TECNOLOGIA<br>E INOVACAO | e deseja manifestar interesse nessas turma(s)/disciplina(<br>turma(s) que você manifestou interesse. Se desejar, alte<br>em consideração a classificação para atribuição.<br>Escola <sup>11</sup> Disciplina <sup>11</sup> Semestre <sup>11</sup> Turno <sup>11</sup><br>ADOLFO<br>GORDO<br>SENADOR TECNOLOGIA<br>E INOVACAO ANUAL MANHA<br>ADOLFO<br>GORDO<br>SENADOR TECNOLOGIA<br>E INOVACAO ANUAL MANHA | e deseja manifestar interesse nessas turma(s)/disciplina(s)? Caso const<br>turma(s) que você manifestou interesse. Se desejar, altere a sua order<br>em consideração a classificação para atribuição.<br>Escola <sup>11</sup> Disciplina <sup>11</sup> Semestre <sup>11</sup> Turno <sup>11</sup> Tipo de <sup>11</sup><br>Ensino <sup>11</sup><br>ADOLFO<br>GORDO<br>SENADOR TECNOLOGIA<br>E INOVACAO ANUAL MANHA ENSINO<br>MEDIO<br>ADOLFO<br>GORDO<br>SENADOR TECNOLOGIA<br>E INOVACAO ANUAL MANHA NOVO<br>ENSINO<br>MEDIO | e deseja manifestar interesse nessas turma(s)/disciplina(s)? Caso confirme, voo<br>turma(s) que vocé manifestou interesse. Se desejar, altere a sua ordem de pre<br>em consideração a classificação para atribuição.<br>Escola <sup>11</sup> Disciplina <sup>11</sup> Semestre <sup>11</sup> Turmo <sup>11</sup> Tipo de <sup>11</sup> Turma<br>ADOLFO<br>GORDO<br>SENADOR TECNOLOGIA ANUAL MANHA ENSINO<br>SENADOR TECNOLOGIA ANUAL MANHA ENSINO<br>SENADOR TECNOLOGIA ANUAL MANHA ENSINO<br>SENADOR TECNOLOGIA ANUAL MANHA NOVO<br>SENADOR TECNOLOGIA ANUAL MANHA NOVO<br>SENADOR TECNOLOGIA ANUAL MANHA NOVO<br>ENSINO<br>SENADOR TECNOLOGIA ANUAL MANHA NOVO<br>ENSINO<br>SENADOR TECNOLOGIA ANUAL MANHA NOVO | e deseja manifestar interesse nessas turma(s)/disciplina(s)? Caso confirme, você terá ate<br>turma(s) que você manifestou interesse. Se desejar, altere a sua ordem de preferência de<br>em consideração a classificação para atribuição.<br>IEcola <sup>11</sup> Disciplina <sup>11</sup> Semestre <sup>11</sup> Turno <sup>11</sup> Tipo de <sup>11</sup> Turma Subst.<br>ADOLFO<br>GORDO<br>SENADOR TECNOLOGIA ANUAL MANHA ENSINO<br>SENADOR TECNOLOGIA ANUAL MANHA ENSINO<br>SENADOR TECNOLOGIA ANUAL MANHA NOVO<br>SENADOR TECNOLOGIA ANUAL MANHA NOVO<br>SENADOR TECNOLOGIA ANUAL MANHA NOVO<br>SENADOR TECNOLOGIA ANUAL MANHA NOVO<br>SENADOR TECNOLOGIA ANUAL MANHA NOVO<br>SENADOR TECNOLOGIA ANUAL MANHA NOVO<br>SENADOR TECNOLOGIA ANUAL MANHA NOVO<br>SENADOR TECNOLOGIA ANUAL MANHA NOVO<br>SENADOR TECNOLOGIA ANUAL MANHA NOVO<br>SENADOR TECNOLOGIA ANUAL MANHA NOVO | e deseja manifestar interesse nessas turma(s)/disciplina(s)? Caso confirme, você terá até as 22:00 hora<br>turma(s) que você manifestou interesse. Se desejar, altere a sua ordem de preferência das turmas. Se<br>em consideração a classificação para atribuição. | e deseja manifestar interesse nessas turma(s)/disciplina(s)? Caso confirme, você terâ até as 22:00 horas para excluir<br>turma(s) que você manifestou interesse. Se desejar, altere a sua ordem de preferência das turmas. Seguiremos sua<br>em consideração a classificação para atribuição. | e deseja manifestar interesse nessas turma(s)/disciplina(s)? Caso confirme, você terá até as 22:00 horas para excluir essa mar<br>turma(s) que você manifestou interesse. Se desejar, altere a sua ordem de preferência das turmas. Seguiremos sua ordem de<br>em consideração a classificação para atribuição.<br>$\boxed{Escola II} \ \underline{Disciplina II} \ \underline{Semestre II} \ \underline{Turno II} \ \underline{Tipo de II} \ \underline{Turma} \ \underline{Subst.} \ \underline{Otde. Aulas} \ \underline{Otde. Aulas} \ Otde. Au$ | e deseja manifestar interesse nessas turma(s)/disciplina(s)? Caso confirme, você terâ até as 22:00 horas para excluir essa manifestaçã<br>turma(s) que você manifestou interesse. Se desejar, altere a sua ordem de preferência das turmas. Seguiremos sua ordem de preferên<br>em consideração a classificação para atribuição.<br>$\boxed{Escolter Colunas} \ emprimir \ emprimir \ emprir \ empr$ | e deseja manifestar interesse nessas turma(s)/disciplina(s)? Caso confirme, você terá até as 22:00 horas para excluir essa manifestação ou alter<br>turma(s) que você manifestou interesse. Se desejar, altere a sua ordem de preferência das turmas. Seguiremos sua ordem de preferência para<br>em consideração a classificação para atribuição.<br>$\boxed Escolar to lumas emestre a sua ordem de preferência das turmas. Seguiremos sua ordem de preferência paraem consideração a classificação para atribuição.\boxed Escolar to lumas emestre a sua ordem de preferência das turmas. Seguiremos sua ordem de preferência paraem consideração a classificação para atribuição.\boxed Escolar to lumas emestre a sua ordem de preferência das turmas. Seguiremos sua ordem de preferência paraem consideração a classificação para atribuição.\boxed Escolar to lumas emestre a sua ordem de preferência das turmas. Seguiremos sua ordem de preferência paraem consideração a classificação para atribuição.\boxed Escolar to lumas emestre a sua ordem de preferência das turmas. Seguiremos sua ordem de preferência paraem consideração a classificação para atribuição.\boxed Escolar to lumas emestre a sua ordem de preferência das turmas. Seguiremos sua ordem de preferência paraem consideração a classificação para atribuição.\boxed Escolar to lumas emestre a sua ordem de preferência das turmas. Seguiremos sua ordem de preferência paraem consideração a classificação para atribuição.\boxed Escolar to lumas emestre a sua ordem de preferência das turmas. Seguiremos sua ordem de preferência paraem consideração a classificação para atribuição.\boxed Escolar to lumas emestre a sua ordem de preferência das turmas. Seguiremos sua ordem de preferência paraem consideração a classificação para atribuição.\boxed Escolar to lumas emestre a sua ordem de preferência das turmas. Seguiremos sua ordem de preferência das turmas. Seguiremos sua ordem de preferência das turmas. Seguiremos sua ordem de preferência das turmas. Seguiremos das turmas. Seguiremos das turmas. Seguiremos das turmas. Seguiremos$ |

Após salvar suas manifestações de interesse o sistema irá mostrar a tarja verde de confirmação.

#### Manifestação de Interesse

**Dados salvos com Sucesso!** 

#### Ponto de Atenção:

- A Atribuição Online ocorre diariamente, portanto, caso não seja atendido, entre na SED e realize as manifestações novamente.
- Lembrando que a Manifestação de Interesse estará disponível na SED de Segunda a Sexta-feira, das 16h às 23h59.

Fechar

Caso tenha realizado todo o procedimento de manifestação de interesse e precise alterar ou excluir alguma manifestação, acesse no menu *Atribuição Online* e em seguida *Editar Manifestação*.

#### Secretaria da educação do estado de são paulo Secretaria Escolar Digital

| Acesso rápido                      |   | Plataformas da SE |
|------------------------------------|---|-------------------|
| Atribuição Online                  | + |                   |
| Editar Manifestação                |   | Ban               |
| Histórico de Atribuições Professor |   |                   |
| Manifestação de Interesse          |   |                   |
| Atribuição Inicial                 | - | DI                |
| Banco de Talentos                  | - |                   |
| Recursos Humanos                   | + |                   |

#### Ponto de Atenção:

 Só será possível editar dentro do período de manifestação de interesse. De segunda a sexta-feira, das 16h às 23h59.

Selecione o vínculo.

### Editar Manifestação

PASSO A PASSO

| Diretoria     | 1L | UA de Classificação | Lt. | CPF | lî | RG | łt | DI 41 | Categoria         | 41  | Disciplina de Concurso | Lt.      | Editar    |
|---------------|----|---------------------|-----|-----|----|----|----|-------|-------------------|-----|------------------------|----------|-----------|
| NTRO OESTE    |    | -                   |     |     |    |    |    | -     | Banco de Talentos |     | -                      |          | 1         |
| os 1 a 1 de 1 |    |                     |     |     |    |    |    |       |                   |     |                        | Anterior | 1 Seguint |
|               |    |                     |     |     |    |    |    |       |                   |     |                        |          |           |
|               |    |                     |     |     |    |    |    |       |                   |     |                        |          |           |
|               |    |                     |     |     |    |    |    |       |                   |     |                        |          |           |
|               |    |                     |     |     |    |    |    |       |                   | 1 1 |                        |          | 100       |

 Será possível alterar a Carga Horária máxima pretendida, alterar a ordem de prioridade das manifestações e excluir a manifestações, se necessário.

| formações da Atribuição |                                        |                                                                                  |                          |                          |                                                                                                    |       |                      |            |                  |                    |             |                    |         |        |       |
|-------------------------|----------------------------------------|----------------------------------------------------------------------------------|--------------------------|--------------------------|----------------------------------------------------------------------------------------------------|-------|----------------------|------------|------------------|--------------------|-------------|--------------------|---------|--------|-------|
|                         |                                        |                                                                                  | Carga Horá<br>Quantidade | :: 32 •<br>:: O D<br>• D | 32 ▼     O   Desejo ser atribuído em no máximo 1 escola.     Image: Serie atribuído em mais de uma escola. |       |                      |            |                  |                    |             |                    |         |        |       |
| :                       |                                        |                                                                                  |                          |                          |                                                                                                    |       |                      |            | Escolher Colunas | 🖨 Imprimir         | Gerar Excel |                    | rar PDI |        |       |
| Ordem 📙<br>Priorid.     | Escola It                              | Disciplina 11                                                                    | Semestre It              | Turno <sup>1</sup> 1     | Tipo \$1<br>Ensino                                                                                         | Turma | Subst. <sup>1†</sup> | Observação | Qtde.<br>Aulas   | Atrib. Compulsória | Class.      | Total ↓1<br>Prof⁰s | Subir   | Descer | Exclu |
| 1                       | ROMEU DE MORAES                        | Aspectos socioculturais<br>da alimentação                                        | 1° SEMESTRE              | MANHA                    | ITINERÁRIO<br>FORMATIVO                                                                                    | 0 A   |                      |            | 2                | Não                |             | -                  | ÷       | +      | â     |
| 2                       | JOAO XXIII                             | Oficina de Produção<br>textual e oralidade                                       | 1° SEMESTRE              | MANHA                    | ITINERÁRIO<br>FORMATIVO                                                                                    | 0 H   |                      |            | 2                | Não                |             | 1.41               | +       | ÷      | â     |
| 3                       | MARIA EUGENIA<br>MARTINS<br>PROFESSORA | Oficina de Produção<br>textual e oralidade                                       | 1° SEMESTRE              | MANHA                    | ITINERÁRIO<br>FORMATIVO                                                                                    | 0 A   | ۹                    |            | 2                | Não                |             | -                  | +       | +      | â     |
| 4                       | ROMEU DE MORAES                        | Sociedade e<br>desenvolvimento<br>territorial                                    | 2° SEMESTRE              | MANHA                    | ITINERÁRIO<br>FORMATIVO                                                                                    | 0 A   |                      |            | 2                | Não                |             |                    | +       | ÷      | â     |
| 5                       | JOAO XXIII                             | Projeto Integrador -<br>CHEX - UC2 - C5                                          | 2° SEMESTRE              | MANHA                    | ITINERÁRIO<br>FORMATIVO                                                                                    | 0 H   |                      |            | 2                | Não                |             | -                  | t       | ÷      | â     |
| 6                       | ADOLFO GORDO<br>SENADOR                | "Nós, robôs": as<br>relações socioculturais<br>e de trabalho no<br>mundo digital | 2° SEMESTRE              | MANHA                    | ITINERÁRIO<br>FORMATIVO                                                                                    | 0 C   |                      |            | 2                | Não                |             | -                  | t       | ÷      | â     |
| 7                       | ADOLFO GORDO<br>SENADOR                | TECNOLOGIA E<br>INOVACAO                                                         | ANUAL                    | MANHA                    | ENSINO<br>MEDIO                                                                                            | 3 E   |                      |            | 1                | Não                |             | -                  | +       | ÷      | â     |
| 8                       | ADOLFO GORDO<br>SENADOR                | TECNOLOGIA E<br>INOVACAO                                                         | ANUAL                    | MANHA                    | NOVO<br>ENSINO<br>MÉDIO                                                                                    | 2 A   |                      |            | 1                | Não                |             |                    | t       | ÷      | â     |
| 9                       | ADOLFO GORDO<br>SENADOR                | TECNOLOGIA E<br>INOVACAO                                                         | ANUAL                    | MANHA                    | ENSINO<br>MEDIO                                                                                            | 3 C   |                      |            | 1                | Não                |             | -                  | +       | +      | â     |
| 10                      | ALBERTO LEVY<br>PROFESSOR              | Reflexões sobre o<br>poder: do contrato<br>social às redes                       | 1º SEMESTRE              | NOITE                    | ITINERÁRIO<br>FORMATIVO                                                                                    | 0 E   |                      |            | 1                | Não                |             |                    | t       | +      | Ê     |

Caso deseje excluir manifestações de interesse será necessário confirmá-las.

Manifestação de Interesse

Tem certeza que deseja excluir essa turma?

Sim Não

Ressaltamos que ao final do processo é necessário salvar as informações.

Manifestação de Interesse

Dados salvos com Sucesso!

Fechar

# **BOA SORTE!**

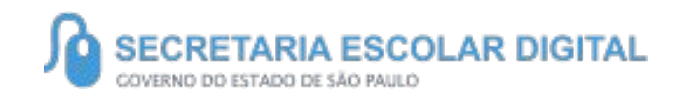

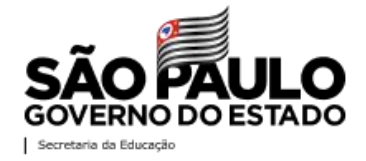